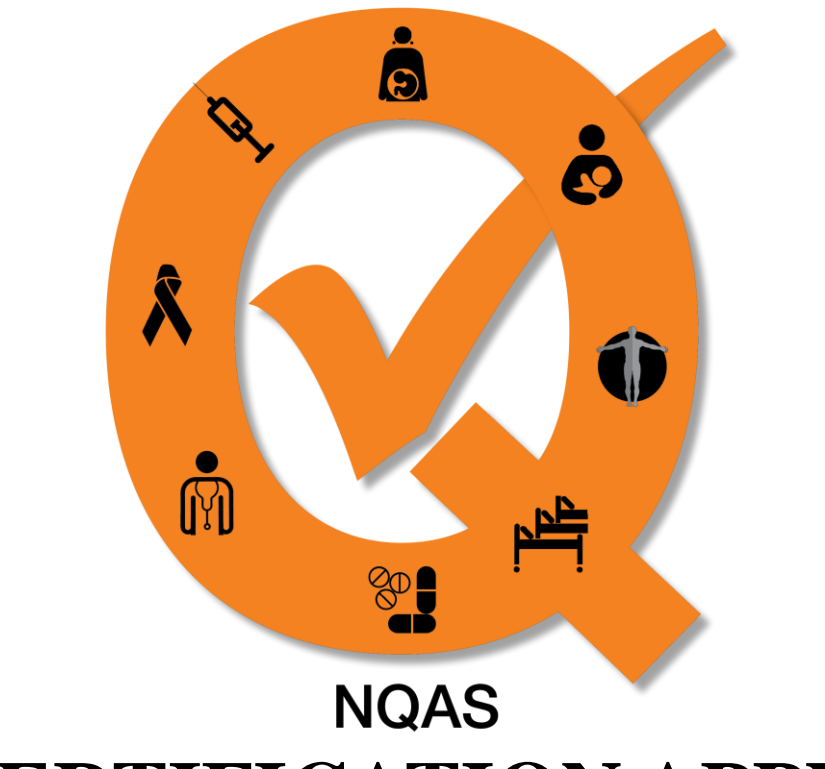

# **USING CERTIFICATION APPLICATION**

# **Module : STATE TEAM**

1

# <u>Overview</u>

- Modules
- How to Login?
- Landing Page.
- Exploring the Ribbon part
- Create new application
- Application Submission
- Acceptance of Schedule.

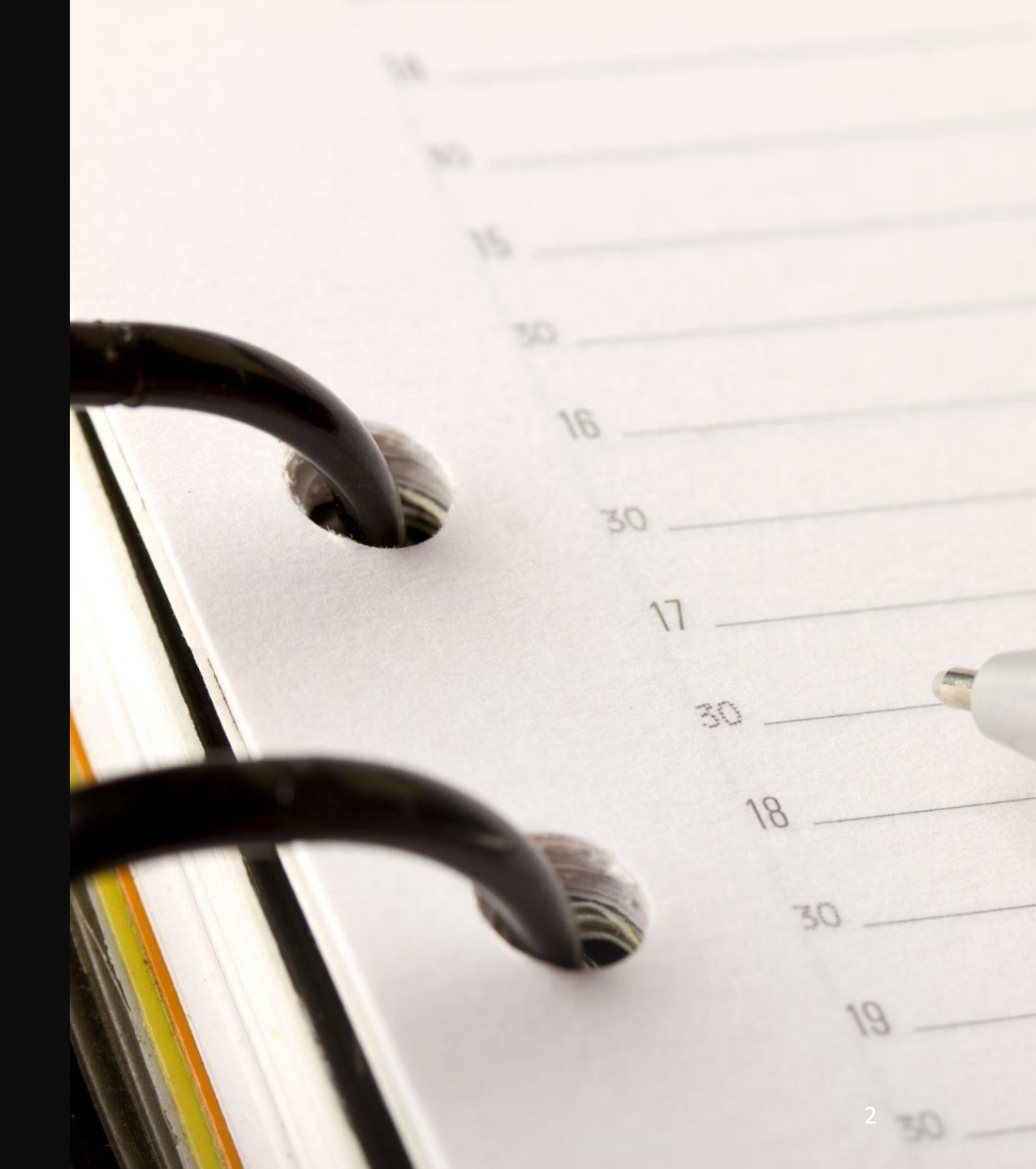

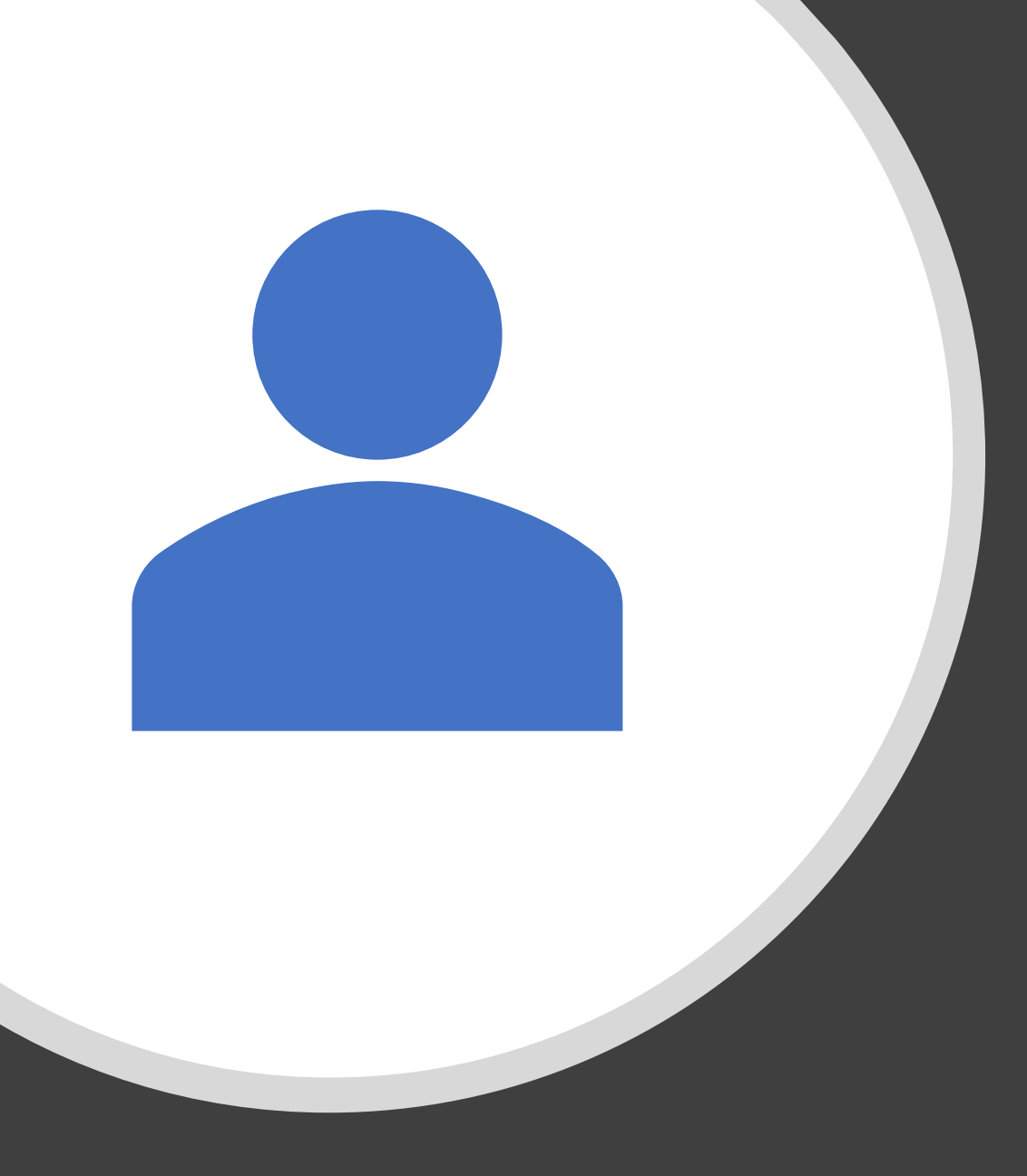

# Modules

- 1. State Team
- 2. NHSRC Consultant
- 3. Assessor's Module
- 4. Certification Unit-NHSRC
- 5. Admin

# How to Login

- Go to <a href="http://nqas.nhsrcindia.org/">http://nqas.nhsrcindia.org/</a>
- Fill your credentials provided by Admin-NHSRC.
- Proceed for Login

National Quality Assurance Standards (NQAS) Certified Facilities Home Contact us Sign in

Email

Password

Password

Log in

#### Go to <a href="http://nqas.nhsrcindia.org/">http://nqas.nhsrcindia.org/</a>

Reset Password

#### Mail from Admin-NHSRC

#### Certification process of Public Health Facilities: Login id for State, NHSRC's QI team and External Assessors 😕 Internal

nhsrc.india@nhsrcindia.org

to me 👻

#### Dear Sir/Madam

Welcome to the IT Platform for Certification of Public Health Facilities under the National Quality Assurance Standards.

This IT enabled system eases the application process with an inbuilt notification system, which aids the following:

a) States/UTs to follow-up the applications submitted to NHSRC,

b) State in-charges at NHSRC to follow-up the applications of their respective States/UTs

c) provides an update to the empaneled NQAS External Assessors regarding the schedule of upcoming External Assessments under the NQAS and LaQshya.

d) Secretarial Assistant, NHSRC to trace the files sent to MoHFW.

While appreciating the continuous efforts put in by the States/UTs for the National Level Certification of Public Health F External Assessors during the external assessments and the support of Secretarial Assistant, NHSRC;we request you

Website Link: http://nqas.nhsrcindia.org/

Login: ay44039@gmail.com

Password: Admin@123

For any further clarification mail, us at certification.ngas@gmail.com, ngas.co @nhsrcindia.org

Thanks, with Regards Certification Cell, QI Division, National Health Systems Resource Center (NHSRC), Ministry of Health & Family Welfare, Government of India, NIHFW Campus, Munirka, New Delhi. Contact No. 011-26108983/84/92/93

 Reply Forward 9:35 PM (0 minutes ago) . . ♠.

?

D. Search mail 2 C of 2,222 assessments and the support of Secretarial Assistant, NHSRC;we request you to login to the IT platform with the email Id and password which will be shared separately from the system generated mail. Website Link: http://nqas.nhsrcindia.org/ Login: ay44039@gmail.com

Password: Admin@123

For any further clarification mail, us at certification.ngas@gmail.com, ngas.certification@nhsrcindia.org

Thanks, with Regards Certification Cell, QI Division, National Health Systems Resource Center (NHSRC),

ē. ß

- Go to <a href="http://nqas.nhsrcindia.org/">http://nqas.nhsrcindia.org/</a>
- Fill your credentials, mailed on your registered email address by Admin-NHSRC.

\*You can change your password later.

• Proceed for Log in.

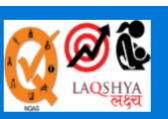

National Quality Assurance Standards (NQAS) Certified Facilities Home Contact us

#### Email

ay44039@gmail.com

Password

•••••

Log in

Reset Password

# **How to reset password?**

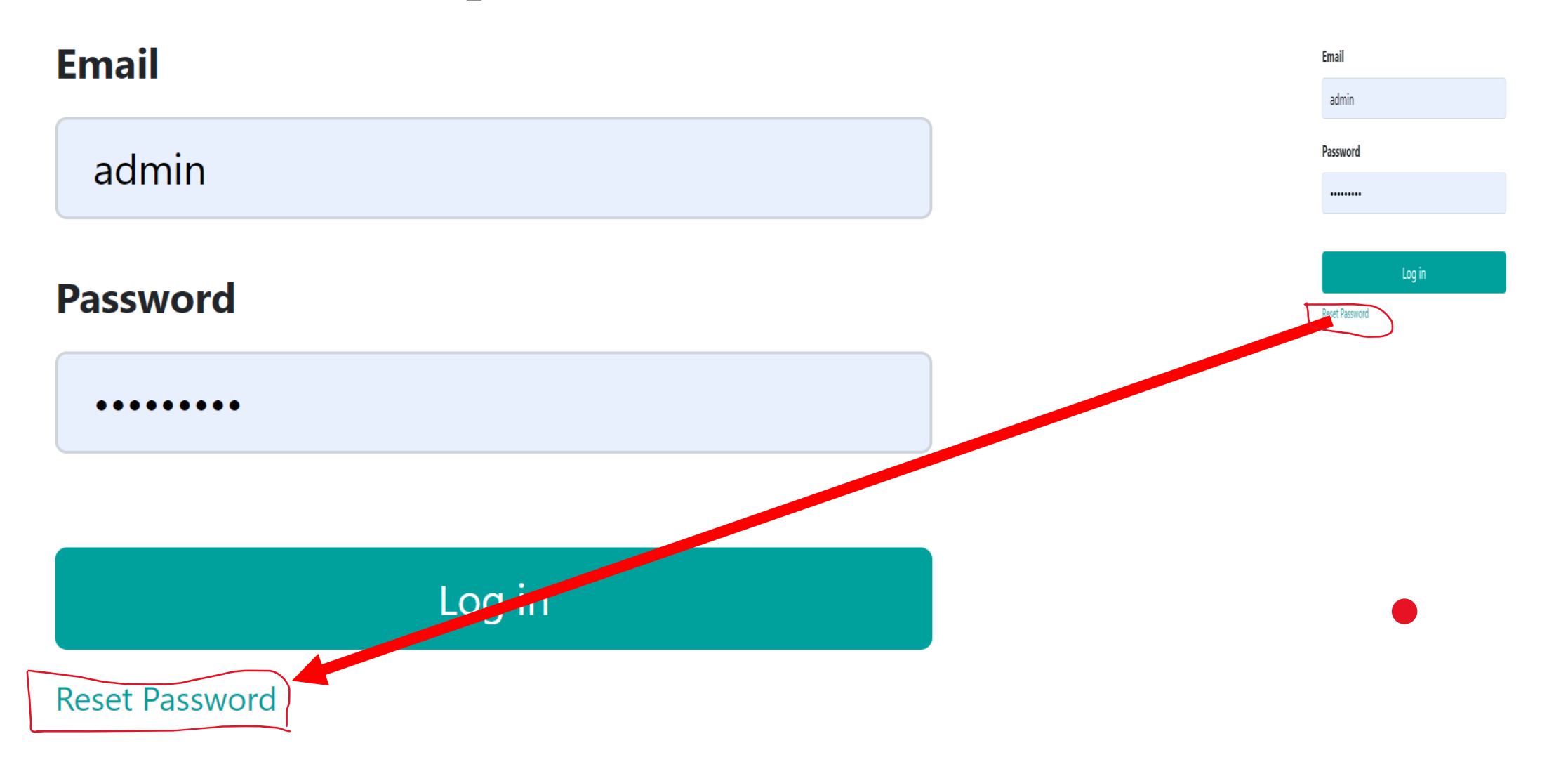

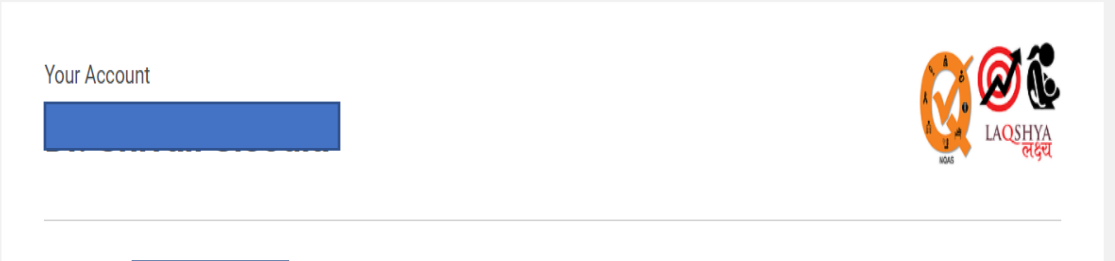

Dear Dr.

A password reset was requested for the Odoo account linked to this email. You may change your password by following this link which will remain valid during 24 hours:

#### Change password

If you do not expect this, you can safely ignore this email.

Thanks,

System

National Health Systems Resource Centre

## Click on Reset Password

**Enter your mail I.D** 

Reset your password using link sent on your mail.

# Landing Page

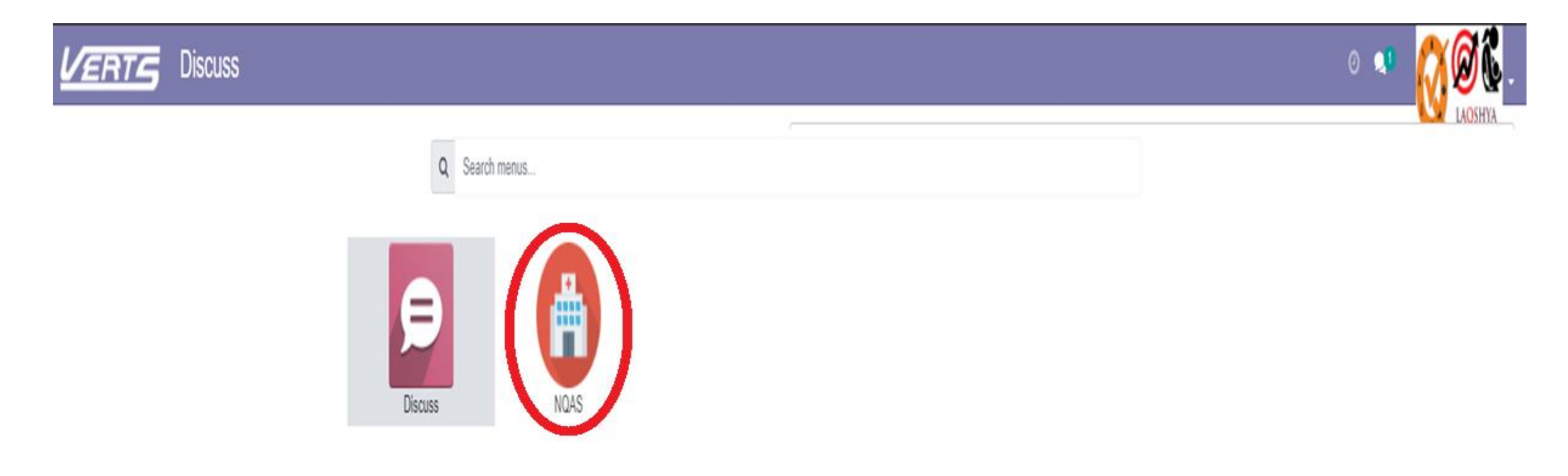

#### \*Clicking on NQAS will lead you to the Main Page.

| VERTS NQAS Certification Requests |                                        | ° * 🚫 🛞 · - |
|-----------------------------------|----------------------------------------|-------------|
| New Request                       | Search                                 | Q           |
| + Create Import                   | ▼ Filters ▼ ≡ Group By ▼ ★ Favorites ▼ | •           |

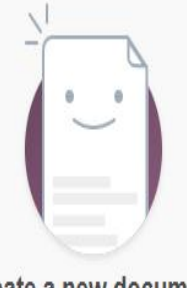

Create a new document

# Explore the Ribbon

You can track the status under Certification Request → My Applications (in the ribbon part)

# **New Request**

## **Application Submitted**

## **Application Reverted**

**Schedule Proposed** 

|             | Certification Requests       |  |
|-------------|------------------------------|--|
|             | New Request                  |  |
|             | Applications Submitted       |  |
|             | Application Reverted         |  |
| hary<br>rug | Applications Accepted        |  |
|             | Schedule Proposed            |  |
|             | Schedule Accepted            |  |
|             | Schedule Rejected            |  |
|             | Assessment Conducted         |  |
|             | Certificate Issued           |  |
|             | Full Certification Requested |  |
|             | My Applications              |  |

# **Certificate Issued**

### **Assessment Conducted**

## **Schedule Rejected**

### **Schedule Accepted**

# **My Application**

# **Create New Application**

- <u>Create new Application</u>
  - By clicking on +Create can proceed with your "Application"
  - Clicking on +CREATE will open a new window asking for National Identification Number assigned to the facility by MoHFW.

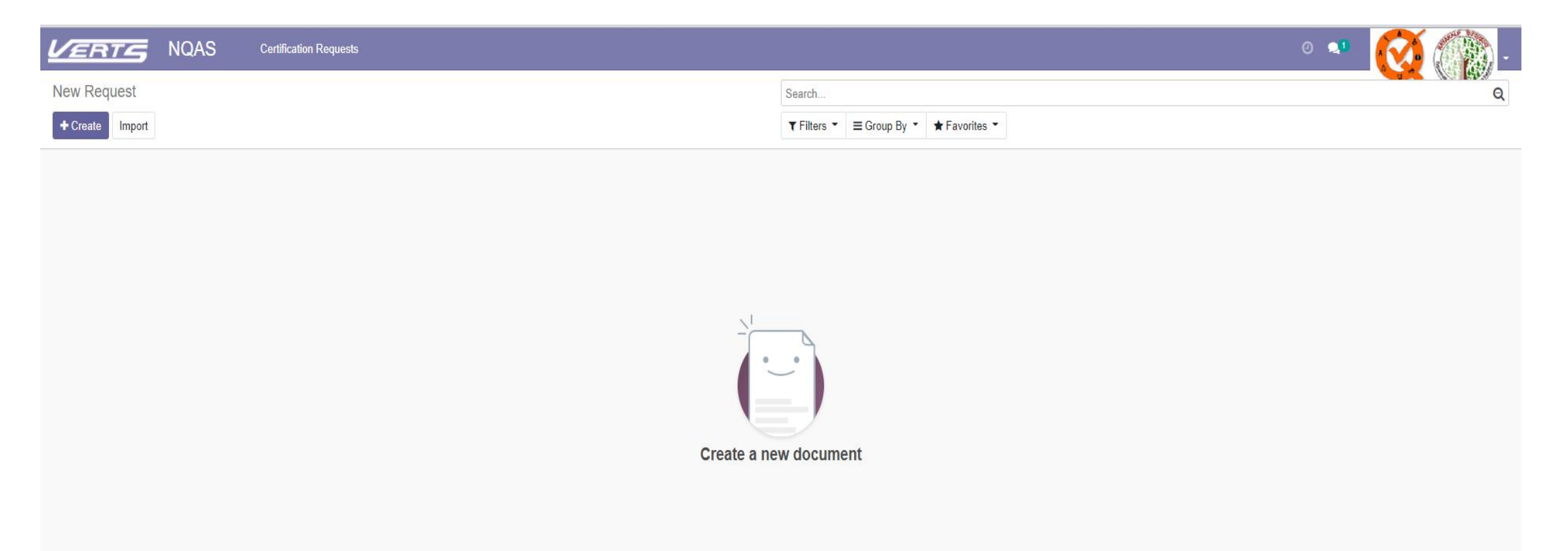

# Fill the Application

\*Without NIN I.D, you are not able to apply for Quality Certification.

| VERTS N                                                 | QAS Certification Requests                                                                                                    |                                                                           | ° 🔹 🚫 🌘 -             |
|---------------------------------------------------------|----------------------------------------------------------------------------------------------------|---------------------------------------------------------------------------|-----------------------|
| New Request / New                                       | Search your facil                                                                                                    | lity using NIN I.D                                                        | NGAS                  |
| Submit Application                                      |                                                                                                    |                                                                           | Draft Cancelled       |
| Request ID                                              | New                                                                                                    |                                                                           | Linked<br>Application |
| NIN ID                                                  |                                                                                                    |                                                                           |                       |
| Created At<br>Certificate Valid Upto<br>Address QA Unit | [0012345678] / [DH Kerala]<br>[9876540987] / [Gorakhpur Medical College]<br>[258369147] / [Medical Collage Jaunpur]<br>[111111848] / [3 H]<br>[11111244811 / [7 f] | Created By     Gujrat       Certification Status     Prev App No (If Any) |                       |
| Address                                                 | [1111124879] / [PHC KALEPAL]<br>[1111126882] / [25 ML]<br>Search More                                                                                              | Landmark Phone                                                            |                       |
|                                                         | Street 2 City Taluka                                                                                                    | Mobile<br>Email ID<br>Nearest Railway                                     |                       |
|                                                         | District                                                                                                    | Station<br>Nearest Airport                                                |                       |
|                                                         | Gujarat (IN) - ZIP                                                                                                    |                                                                           |                       |
|                                                         | India                                                                                                    | •                                                                         |                       |
|                                                         | I D is not assigned to the mean active facility as                                                                                                    |                                                                           | a sudda a ba falla s  |

#If NIN I.D is not assigned to the respective facility, you can request the same from NHSRC State Consultant of the respective state.

#### **Step-1. Fill the Address**

# Submit Application the Address.

|                                      |                                  |                                              | Linked<br>Application  |
|--------------------------------------|----------------------------------|----------------------------------------------|------------------------|
| Request ID                           | New                              |                                              |                        |
| NIN ID                               | [GUJ89] / [PHC Odda              | Facility Name                                | [GUJ89] / [PHC Odda] - |
| Facility Type                        | Primary Heartin Center           | Created By                                   | Gujrat                 |
| Created At<br>Certificate Valid Upto | 0600-012021 20:22:53             | Certification Status<br>Prev App No (If Any) |                        |
| Address QA Unit                      | Facility Details Document Upload |                                              |                        |
| Address                              | Dr. Manju                        | Landmark                                     | Near SBI               |
|                                      | S/21Jimson Road                  | Phone                                        | 01209874561            |
|                                      | Surat                            | Mobile                                       | 9874563210             |
|                                      | Surat                            | Email ID                                     | Odda@gmail.com         |
|                                      | Taluka                           | Nearest Railway                              | Surat                  |
|                                      | Vadodara                         | Nearest Airport                              | Surat                  |
|                                      | Gujarat (IN) - 300028            |                                              |                        |
|                                      | India 🗸                          |                                              |                        |

Draft Cancelled

#### STEP- 2: "Details of QA Unit"

- Once you filled the Address of the facility,
- Click on **QA Unit and** fill the details.

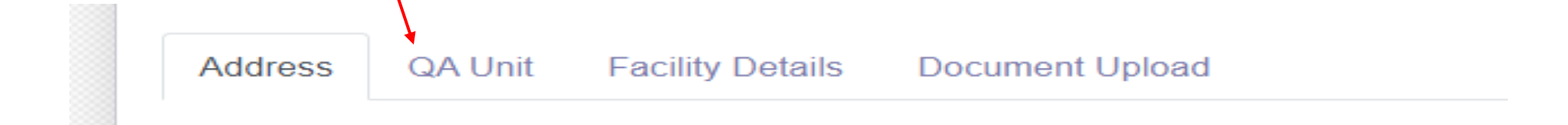

- By clicking on "ADD LINE", Fill the respective details i.e., State Quality Assurance Unit, District Quality Assurance Unit, Facility Level and State Nodal Officer.
- Fill the details, i.e., Mame of the Incharge/Officer, Mobile Number, Email I.D and Assessment score of the facility

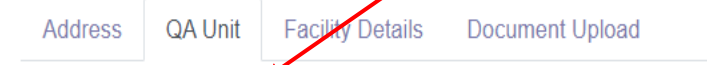

| Туре                                                                                                    | Name | Email ID | Phone | Assessment Score (%) |
|----------------------------------------------------------------------------------------------------|------|----------|-------|----------------------|
| ~                                                                                                    |      |          |       | 0.00                 |
| State Quality Assurance Unit<br>District Quality Assurance Unit<br>Facility Level<br>State Nodal Officer |      |          |       |                      |

#### <u>STEP – 3 : "FACILITY DETAILS"</u>

Select the <u>assessment</u> from the <u>drop-down</u> list i.e., NQAS/LaQshya/Both/Other. 

| ✓ Save ➤ Discard                                                                                                    | Apply for those department willin<br>Select the <u>department</u> from the <u>I</u> | ng to assess.<br><u>ist</u> given.               |                        | acas    | • लंदेच   |
|----------------------------------------------------------------------------------------------------|-------------------------------------------------------------------------------------|--------------------------------------------------|------------------------|---------|-----------|
| Submit Application Cancel                                                                                                    |                                                                                     |                                                  |                        | Draft   | Cancelled |
| Address       QA Unit       Facility Details         Applied for       0         No. of departments to       0         be assessed       0 | Document Upload                                                                     | ✓ Department Applied                             |                        |         | •         |
| Type of Bed<br>Add a line                                                                                                    | No. of Sa                                                                           | anctioned Beds                                   | No. of Functional Beds | Remarks |           |
| Total No. of 0<br>Sanctioned Beds                                                                                                    | tick services available in your facility.)                                          | Total No. of<br>Functional Beds                  | 0                      |         |           |
| Is Maternal Health Services?                                                                                                    | tion services available in your facility.                                           | ls Radiological<br>Services?<br>Is OPD Services? |                        | 10      |           |

#### Cont..: "FACILITY DETAILS"

Bed Details need to be filled as demanded, **Type of Bed**, **No. of Sanctioned Bed**, **No. of Functional Bed**.

| <ul> <li>Consider the <u>availab</u></li> <li>Provide remarks, if a</li> </ul> | <u>le options</u> while filing the details.<br>ny? |           |   |                        |         |
|--------------------------------------------------------------------------------|----------------------------------------------------|-----------|---|------------------------|---------|
| Bed Details                                                                    |                                                    |           |   |                        |         |
| Type of Bed                                                                    | No. of Sanctioned Beds                             |           |   | No. of Functional Beds | Remarks |
|                                                                                | • 0                                                |           |   | 0                      |         |
| Medical                                                                        |                                                    |           |   |                        |         |
| Surgical                                                                       |                                                    |           |   |                        |         |
| Gynae                                                                          |                                                    |           |   |                        |         |
| Maternity                                                                      | Total N                                            | lo of     | 0 |                        |         |
| Paediatrics                                                                    | Functi                                             | onal Beds | 0 |                        |         |
| Orthopaedics                                                                   |                                                    |           | I |                        |         |
| Ophthalmology                                                                  | services available in your facility.)              |           |   |                        |         |
| Search More                                                                    | le Pad                                             | iological |   |                        |         |

#### Cont..: "FACILITY DETAILS"

- Tick the services available at the facilities.
- Once you tick the services available, more details need to be filled under each service. i.e., Average Number of Deliveries in a month/Average no. of caesarean sections in a month etc. under Maternal Health Services.

| Total No. of<br>Sanctioned Beds                                                   | 0                                    | Total No. of<br>Functional Beds                  | 0 |
|-----------------------------------------------------------------------------------|--------------------------------------|--------------------------------------------------|---|
| Services Avail                                                                    | able (Please tick services available | in your facility.)                               |   |
| Is Maternal Health<br>Services?<br>Is IPD Services?<br>Is Laboratory<br>Services? |                                      | Is Radiological<br>Services?<br>Is OPD Services? |   |

#### STEP- 4 "DOCUMENT UPLOAD"

- Uploading of listed document is mandatory, one cannot proceed without uploading all documents.
- Number of documents will change with the Assessment applied for and Facility type.
- Click on <u>"LOAD DOCUMENT"</u> option and START uploading document.

| Load Document<br>Actest State Assessment Report<br>Actest State Assessment Report<br>Actuality Team Formation Order & minutes of last meeting<br>Actuality Team Formation Order & minutes of last meeting<br>Actuality Improvement Manual<br>Policy-Vision, Mission, Values, Strategic Plan & Quality Policy<br>Policy-Vision, Mission, Values, Strategic Plan & Quality Policy<br>Policy-Condemnation Policy<br>Policy-Condemnation Policy<br>Policy-Referral policy<br>Policy-Maintaining of patient records, its security, sharing of information and safe disposal<br>ast 3 months record of Patient Satisfaction Survey (PSS) & subsequent Action plan<br>(Sep Performance Indicators (last 3 month)<br>Performance Indicators (last 3 month)<br>Performance Indicators (last 3 month)<br>Policy-Intibiotic Policy<br>Policy-End of Life care policy<br>Policy-Social, culture and religious equality policy of patient<br>Policy-Prescription by generic name policy<br>Policy-Prescription by generic name policy<br>Policy-Intely reimbursement of entitlements & compensation policy<br>Policy-Intely reimbursement of entitlements & compensation policy<br>Policy-Intely reimbursement of entitlements & compensation policy<br>Policy-Prescription bPL patients' procedure policy                                                                                                    | Load Document  Document Name  Latest State Assessment Report  Latest State Assessment Report  Latest Statest Statest Statest Statest Statest Statest Statest Statest Statest Statest Statest S |
|----------------------------------------------------------------------------------------------------|----------------------------------------------------------------------------------------------------|
| Document Name           Latest State Assessment Report           Quality Team Formation Order & minutes of last meeting           SOP           Quality Improvement Manual           Policy- Vision, Mission, Values, Strategic Plan & Quality Policy           Policy- Condemnation Policy           Policy- Condemnation Policy           Policy- Maintaining of patient records, its security, sharing of information and safe disposal           Last 3 months record of Patient Satisfaction Survey (PSS) & subsequent Action plan           Cey Performance indicators (last 3 month)           Prescription/ Medical Audit Analysis with action taken report           Signed Application form           Policy- Social, culture and religious equality policy of patient           Policy- Privacy, dignity and confidentiality policy of patient           Policy- Prescription by generic name policy           Policy- Adverse event reporting policy           Policy- Timely reimbursement of entillements & compensation policy           Policy- Crievance redressal Policy           Policy- Free treatment to BPL patients' procedure policy                                                                                                    | Document Name         Latest State Assessment Report         Quality Team Formation Order & minutes of last meeting         SOP         Quality Improvement Manual         Policy- Vision, Mission, Values, Strategic Plan & Quality Policy         Policy- Condemnation Policy         Policy- Referral policy         Policy- Maintaining of patient records, its security, sharing of information and safe disposal         Last 3 months record of Patient Satisfaction Survey (PSS) & subsequent Action plan         Key Performance indicators (last 3 month)         Prescription/ Medical Audit Analysis with action taken report         Signed Application form         Policy- Antibiotic Policy         Policy- End of Life care policy                                                                                                    |
| Document Name           Latest State Assessment Report           Quality Team Formation Order & minutes of last meeting           SOP           Quality Improvement Manual           Policy- Vision, Mission, Values, Strategic Plan & Quality Policy           Policy- Condemnation Policy           Policy- Condemnation Policy           Policy- Referral policy           Policy- Referral policy           Policy- Referral policy           Policy- Maintaining of patient records, its security, sharing of information and safe disposal           Last 3 months record of Patient Satisfaction Survey (PSS) & subsequent Action plan           Key Performance indicators (last 3 month)           Prescription/ Medical Audit Analysis with action taken report           Signed Application form           Policy- Antibiotic Policy           Policy- Social, culture and religious equality policy           Policy- Privacy, dignity and confidentiality policy of patient           Policy- Prescription by generic name policy           Policy- Timely reimbursement of entilements & compensation policy           Policy- Timely reimbursement of other           Policy- Free treatment to BPL patients' procedure policy                                                                                                    | Document Name         Latest State Assessment Report         Quality Team Formation Order & minutes of last meeting         SOP         Quality Improvement Manual         Policy- Vision, Mission, Values, Strategic Plan & Quality Policy         Policy- Condemnation Policy         Policy- Referral policy         Policy- Maintaining of patient records, its security, sharing of information and safe disposal         Last 3 months record of Patient Satisfaction Survey (PSS) & subsequent Action plan         Key Performance indicators (last 3 month)         Prescription/ Medical Audit Analysis with action taken report         Signed Application form         Policy- Antibiotic Policy         Policy- Antibiotic Policy                                                                                                    |
| Latest State Assessment Report Quality Team Formation Order & minutes of last meeting SOP Quality Improvement Manual Policy- Vision, Mission, Values, Strategic Plan & Quality Policy Policy- Condemnation Policy Policy- Condemnation Policy Policy- Referral policy Policy- Maintaining of patient records, its security, sharing of information and safe disposal Last 3 months record of Patient Satisfaction Survey (PSS) & subsequent Action plan Key Performance indicators (last 3 month) Prescription/ Medical Audit Analysis with action taken report Signed Application form Policy- End of Life care policy Policy- End of Life care policy Policy- Privacy, dignity and confidentiality policy of patient Policy- Privacy, dignity and confidentiality policy of patient Policy- Adverse event reporting policy Policy- Timely reimbursement of entitlements & compensation policy Policy- Free treatment to BPL patients' procedure policy Policy- Free treatment to BPL patients' procedure policy Policy- Free treatment to BPL patients' procedure policy Policy- Free treatment to BPL patients' procedure policy Policy- Free treatment to BPL patients' procedure policy Policy- Free treatment to BPL patients' procedure policy Policy- Free treatment to BPL patients' procedure policy Policy- Privacy Policy Policy Prescription by generic name policy Policy Pol | Latest State Assessment Report Quality Team Formation Order & minutes of last meeting SOP Quality Improvement Manual Policy- Vision, Mission, Values, Strategic Plan & Quality Policy Policy- Condemnation Policy Policy- Referral policy Policy- Referral policy Policy- Maintaining of patient records, its security, sharing of information and safe disposal Last 3 months record of Patient Satisfaction Survey (PSS) & subsequent Action plan Key Performance indicators (last 3 month) Prescription/ Medical Audit Analysis with action taken report Signed Application form Policy- Antibiotic Policy Policy- End of Life care policy                                                                                                    |
| Quality Team Formation Order & minutes of last meeting         SOP         Quality Improvement Manual         Policy- Vision, Mission, Values, Strategic Plan & Quality Policy         Policy- Condemnation Policy         Policy- Condemnation Policy         Policy- Referral policy         Policy- Maintaining of patient records, its security, sharing of information and safe disposal         Last 3 months record of Patient Satisfaction Survey (PSS) & subsequent Action plan         Key Performance indicators (last 3 month)         Prescription/ Medical Audit Analysis with action taken report         Signed Application form         Policy- End of Life care policy         Policy- Privacy, dignity and confidentiality policy of patient         Policy- Prescription by generic name policy         Policy- Adverse event reporting policy         Policy- Timely reimbursement of entitlements & compastion policy         Policy- Grievance redressal Policy         Policy- Grievance redressal Policy                                                                                                    | Quality Team Formation Order & minutes of last meeting         SOP         Quality Improvement Manual         Policy- Vision, Mission, Values, Strategic Plan & Quality Policy         Policy- Condemnation Policy         Policy- Condemnation Policy         Policy- Referral policy         Policy- Maintaining of patient records, its security, sharing of information and safe disposal         Last 3 months record of Patient Satisfaction Survey (PSS) & subsequent Action plan         Key Performance indicators (last 3 month)         Prescription/ Medical Audit Analysis with action taken report         Signed Application form         Policy- End of Life care policy                                                                                                    |
| SOP<br>Quality Improvement Manual<br>Policy- Vision, Mission, Values, Strategic Plan & Quality Policy<br>Policy- Condemnation Policy<br>Policy- Condemnation Policy<br>Policy- Referral policy<br>Policy- Maintaining of patient records, its security, sharing of information and safe disposal<br>Last 3 months record of Patient Satisfaction Survey (PSS) & subsequent Action plan<br>Key Performance indicators (last 3 month)<br>Prescription/ Medical Audit Analysis with action taken report<br>Signed Application form<br>Policy- Antibiotic Policy<br>Policy- End of Life care policy<br>Policy- Social, cutture and religious equality policy<br>Policy- Prescription by generic name policy<br>Policy- Prescription by generic name policy<br>Policy- Adverse event reporting policy<br>Policy- Timely reimbursement of entitlements & compensation policy<br>Policy- Grievance redressal Policy<br>Policy- Free treatment to BPL patients' procedure policy                                                                                                    | SOP<br>Quality Improvement Manual<br>Policy- Vision, Mission, Values, Strategic Plan & Quality Policy<br>Policy- Condemnation Policy<br>Policy- Condemnation Policy<br>Policy- Referral policy<br>Policy- Referral policy<br>Policy- Maintaining of patient records, its security, sharing of information and safe disposal<br>Last 3 months record of Patient Satisfaction Survey (PSS) & subsequent Action plan<br>Key Performance indicators (last 3 month)<br>Prescription/ Medical Audit Analysis with action taken report<br>Signed Application form<br>Policy- Antibiotic Policy<br>Policy- End of Life care policy                                                                                                    |
| Quality Improvement Manual         Policy- Vision, Mission, Values, Strategic Plan & Quality Policy         Policy- Condemnation Policy         Policy- Condemnation Policy         Policy- Referral policy         Policy- Referral policy         Policy- Maintaining of patient records, its security, sharing of information and safe disposal         Last 3 months record of Patient Satisfaction Survey (PSS) & subsequent Action plan         Key Performance indicators (last 3 month)         Prescription/ Medical Audit Analysis with action taken report         Signed Application form         Policy- End of Life care policy         Policy- Privacy, dignity and confidentiality policy of patient         Policy- Privacy, dignity and confidentiality policy of patient         Policy- Privacy dignity and confidentiality policy of patient         Policy- Adverse event reporting policy         Policy- Timely reimbursement of entitlements & compensation policy         Policy- Grievance redressal Policy         Policy- Grievance redressal Policy         Policy- Free treatment to BPL patients' procedure policy                                                                                                    | Quality Improvement Manual         Policy- Vision, Mission, Values, Strategic Plan & Quality Policy         Policy- Condemnation Policy         Policy- Condemnation Policy         Policy- Referral policy         Policy- Maintaining of patient records, its security, sharing of information and safe disposal         Last 3 months record of Patient Satisfaction Survey (PSS) & subsequent Action plan         Key Performance indicators (last 3 month)         Prescription/ Medical Audit Analysis with action taken report         Signed Application form         Policy- End of Life care policy                                                                                                    |
| Policy- Vision, Mission, Values, Strategic Plan & Quality Policy<br>Policy- Condemnation Policy<br>Policy- Referral policy<br>Policy- Referral policy<br>Policy- Maintaining of patient records, its security, sharing of information and safe disposal<br>Last 3 months record of Patient Satisfaction Survey (PSS) & subsequent Action plan<br>Key Performance indicators (last 3 month)<br>Prescription/ Medical Audit Analysis with action taken report<br>Signed Application form<br>Policy- Antibiotic Policy<br>Policy- End of Life care policy<br>Policy- Social, culture and religious equality policy of patient<br>Policy- Privacy, dignity and confidentiality policy of patient<br>Policy- Adverse event reporting policy<br>Policy- Adverse event reporting policy<br>Policy- Timely reimbursement of entitlements & compensation policy<br>Policy- Free treatment to BPL patients' procedure policy                                                                                                    | Policy- Vision, Mission, Values, Strategic Plan & Quality Policy<br>Policy- Condemnation Policy<br>Policy- Referral policy<br>Policy- Maintaining of patient records, its security, sharing of information and safe disposal<br>Last 3 months record of Patient Satisfaction Survey (PSS) & subsequent Action plan<br>Key Performance indicators (last 3 month)<br>Prescription/ Medical Audit Analysis with action taken report<br>Signed Application form<br>Policy- Antibiotic Policy<br>Policy- End of Life care policy                                                                                                    |
| Policy- Condemnation Policy Policy- Referral policy Policy- Referral policy Policy- Maintaining of patient records, its security, sharing of information and safe disposal Last 3 months record of Patient Satisfaction Survey (PSS) & subsequent Action plan Key Performance indicators (last 3 month) Prescription/ Medical Audit Analysis with action taken report Signed Application form Policy- Antibiotic Policy Policy- End of Life care policy Policy- Privacy, dignity and confidentiality policy of patient Policy- Privacy, dignity and confidentiality policy of patient Policy- Adverse event reporting policy Policy- Timely reimbursement of entillements & compensation policy Policy- Grievance redressal Policy Policy- Free treatment to BPL patients' procedure policy                                                                                                    | Policy- Condemnation Policy Policy- Referral policy Policy- Referral policy Policy- Maintaining of patient records, its security, sharing of information and safe disposal Last 3 months record of Patient Satisfaction Survey (PSS) & subsequent Action plan Key Performance indicators (last 3 month) Prescription/ Medical Audit Analysis with action taken report Signed Application form Policy- Antibiotic Policy Policy- End of Life care policy                                                                                                    |
| Policy- Referral policy Policy- Maintaining of patient records, its security, sharing of information and safe disposal Last 3 months record of Patient Satisfaction Survey (PSS) & subsequent Action plan Key Performance indicators (last 3 month) Prescription/ Medical Audit Analysis with action taken report Signed Application form Policy- Antibiotic Policy Policy- End of Life care policy Policy- Privacy, dignity and confidentiality policy of patient Policy- Prescription by generic name policy Policy- Adverse event reporting policy Policy- Timely reimbursement of entitlements & compensation policy Policy- Grievance redressal Policy Policy- Free treatment to BPL patients' procedure policy                                                                                                    | Policy- Referral policy Policy- Maintaining of patient records, its security, sharing of information and safe disposal Last 3 months record of Patient Satisfaction Survey (PSS) & subsequent Action plan Key Performance indicators (last 3 month) Prescription/ Medical Audit Analysis with action taken report Signed Application form Policy- Antibiotic Policy Policy- End of Life care policy                                                                                                    |
| Policy- Maintaining of patient records, its security, sharing of information and safe disposal<br>Last 3 months record of Patient Satisfaction Survey (PSS) & subsequent Action plan<br>Key Performance indicators (last 3 month)<br>Prescription/ Medical Audit Analysis with action taken report<br>Signed Application form<br>Policy- Antibiotic Policy<br>Policy- End of Life care policy<br>Policy- Social, culture and religious equality policy<br>Policy- Privacy, dignity and confidentiality policy of patient<br>Policy- Artese event reporting policy<br>Policy- Adverse event reporting policy<br>Policy- Timely reimbursement of entitlements & compensation policy<br>Policy- Grievance redressal Policy<br>Policy- Free treatment to BPL patients' procedure policy                                                                                                    | Policy- Maintaining of patient records, its security, sharing of information and safe disposal Last 3 months record of Patient Satisfaction Survey (PSS) & subsequent Action plan Key Performance indicators (last 3 month) Prescription/ Medical Audit Analysis with action taken report Signed Application form Policy- Antibiotic Policy Policy- End of Life care policy                                                                                                    |
| Last 3 months record of Patient Satisfaction Survey (PSS) & subsequent Action plan<br>Key Performance indicators (last 3 month)<br>Prescription/ Medical Audit Analysis with action taken report<br>Signed Application form<br>Policy- Antibiotic Policy<br>Policy- End of Life care policy<br>Policy- Social, culture and religious equality policy<br>Policy- Privacy, dignity and confidentiality policy of patient<br>Policy- Prescription by generic name policy<br>Policy- Adverse event reporting policy<br>Policy- Timely reimbursement of entitlements & compensation policy<br>Policy- Grievance redressal Policy<br>Policy- Free treatment to BPL patients' procedure policy                                                                                                    | Last 3 months record of Patient Satisfaction Survey (PSS) & subsequent Action plan<br>Key Performance indicators (last 3 month)<br>Prescription/ Medical Audit Analysis with action taken report<br>Signed Application form<br>Policy- Antibiotic Policy<br>Policy- End of Life care policy                                                                                                    |
| Key Performance indicators (last 3 month) Prescription/ Medical Audit Analysis with action taken report Signed Application form Policy- Antibiotic Policy Policy- End of Life care policy Policy- End of Life care policy Policy- Social, culture and religious equality policy Policy- Privacy, dignity and confidentiality policy of patient Policy- Prescription by generic name policy Policy- Adverse event reporting policy Policy- Timely reimbursement of entitlements & compensation policy Policy- Grievance redressal Policy Policy- Free treatment to BPL patients' procedure policy                                                                                                    | Key Performance indicators (last 3 month) Prescription/ Medical Audit Analysis with action taken report Signed Application form Policy- Antibiotic Policy Policy- End of Life care policy                                                                                                    |
| Prescription/ Medical Audit Analysis with action taken report Signed Application form Policy- Antibiotic Policy Policy- End of Life care policy Policy- End of Life care policy Policy- Social, culture and religious equality policy Policy- Privacy, dignity and confidentiality policy of patient Policy- Prescription by generic name policy Policy- Adverse event reporting policy Policy- Timely reimbursement of entitlements & compensation policy Policy- Grievance redressal Policy Policy- Free treatment to BPL patients' procedure policy                                                                                                    | Prescription/ Medical Audit Analysis with action taken report Signed Application form Policy- Antibiotic Policy Policy- End of Life care policy                                                                                                    |
| Signed Application form Policy- Antibiotic Policy Policy- End of Life care policy Policy- Social, culture and religious equality policy Policy- Privacy, dignity and confidentiality policy of patient Policy- Prescription by generic name policy Policy- Adverse event reporting policy Policy- Timely reimbursement of entitlements & compensation policy Policy- Grievance redressal Policy Policy- Free treatment to BPL patients' procedure policy                                                                                                    | Signed Application form Policy- Antibiotic Policy Policy- End of Life care policy                                                                                                    |
| Policy- Antibiotic Policy Policy- End of Life care policy Policy- Social, culture and religious equality policy Policy- Privacy, dignity and confidentiality policy of patient Policy- Prescription by generic name policy Policy- Adverse event reporting policy Policy- Timely reimbursement of entitlements & compensation policy Policy- Grievance redressal Policy Policy- Free treatment to BPL patients' procedure policy                                                                                                    | Policy- Antibiotic Policy Policy- End of Life care policy                                                                                                    |
| Policy- End of Life care policy Policy- Social, culture and religious equality policy Policy- Privacy, dignity and confidentiality policy of patient Policy- Prescription by generic name policy Policy- Adverse event reporting policy Policy- Timely reimbursement of entitlements & compensation policy Policy- Grievance redressal Policy Policy- Free treatment to BPL patients' procedure policy                                                                                                    | Policy- End of Life care policy                                                                                                    |
| Policy- Social, culture and religious equality policy Policy- Privacy, dignity and confidentiality policy of patient Policy- Prescription by generic name policy Policy- Adverse event reporting policy Policy- Timely reimbursement of entitlements & compensation policy Policy- Grievance redressal Policy Policy- Free treatment to BPL patients' procedure policy                                                                                                    |                                                                                                    |
| Policy- Privacy, dignity and confidentiality policy of patient Policy- Prescription by generic name policy Policy- Adverse event reporting policy Policy- Timely reimbursement of entitlements & compensation policy Policy- Grievance redressal Policy Policy- Free treatment to BPL patients' procedure policy                                                                                                    | Policy- Social, culture and religious equality policy                                                                                                    |
| Policy- Prescription by generic name policy<br>Policy- Adverse event reporting policy<br>Policy- Timely reimbursement of entitlements & compensation policy<br>Policy- Grievance redressal Policy<br>Policy- Free treatment to BPL patients' procedure policy                                                                                                    | Policy- Privacy, dignity and confidentiality policy of patient                                                                                                    |
| Policy- Adverse event reporting policy Policy- Timely reimbursement of entitlements & compensation policy Policy- Grievance redressal Policy Policy- Free treatment to BPL patients' procedure policy                                                                                                    | Policy- Prescription by generic name policy                                                                                                    |
| Policy- Timely reimbursement of entitlements & compensation policy Policy- Grievance redressal Policy Policy- Free treatment to BPL patients' procedure policy                                                                                                    | Policy- Adverse event reporting policy                                                                                                    |
| Policy- Grievance redressal Policy Policy- Free treatment to BPL patients' procedure policy                                                                                                    | Policy- Timely reimbursement of entitlements & compensation policy                                                                                                    |
| Policy- Free treatment to BPL patients' procedure policy                                                                                                    | Policy- Grievance redressal Policy                                                                                                    |
|                                                                                                    | Policy- Free treatment to BPL patients' procedure policy                                                                                                    |

\*After filling all details and uploading all required documents.

♦ Click SAVE  $\rightarrow$  SUBMIT

#### STEP- 4 "Application Rejected/Reverted"

\*By going on **Certification Request**  $\rightarrow$  **My Applications**, you can fetch details regarding the submitted application. In case of **REVERT**, upload fresh document, and follow the above procedure.

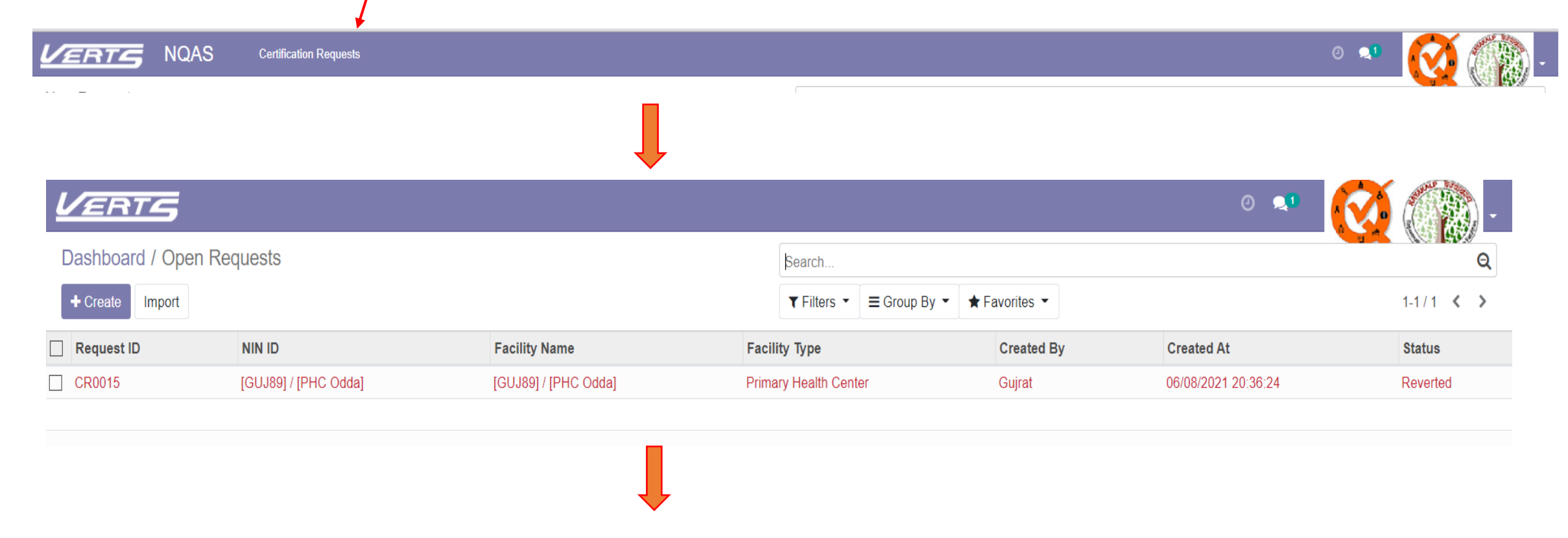

Delete the existing document and upload fresh one and submit.

Click SAVE  $\rightarrow$  SUBMIT

# Acceptance of Schedule

- Acceptance of Application by NHSRC State Consultant led to scheduling of Assessment by Certification Unit-NHSRC.
- Wait for scheduling.
- You can track the same under **Certification Request** → **My Applications (in the ribbon part)**
- Accept/Reject Schedule as per your convenience, by clicking on ACCEPT SCHEDULE/REJECT SCHEDULE

|                                       | QAS Certification Requests                                                |                                                     |                                | - 🔹 🐼 🎊 -                         |
|---------------------------------------|---------------------------------------------------------------------------|-----------------------------------------------------|--------------------------------|-----------------------------------|
| Schedule Proposed                     | / CR0015                                                                  |                                                     |                                | NQAS                              |
| Edit + Create                         | F Action                                                                  | -                                                   |                                | 1/1 < >                           |
| Accept Schedule Reject                | tSchedule                                                                 |                                                     |                                | Draft Schedule Proposed Cancelled |
|                                       |                                                                           |                                                     |                                | Linked<br>Application             |
| Request ID                            | CR0015                                                                    |                                                     |                                |                                   |
| NIN ID<br>Facility Type<br>Created At | [GUJ89] / [PHC Odda]<br>Primary Health Center<br>06/08/2021 20:36:24      | Facility Name<br>Created By<br>Certification Status | [GUJ89] / [PHC Odda]<br>Gujrat |                                   |
| Certificate Valid Upto                |                                                                           | Prev App No (If Any)                                |                                |                                   |
| Address QA Unit                       | Facility Details Document Upload Application Reverted Assessment Schedule |                                                     |                                |                                   |
| Address                               | Dr. Manju                                                                 | Landmark                                            | Near SBI                       |                                   |
|                                       | S/21Jimson Road                                                           | Phone                                               | 01209874561                    |                                   |
|                                       | Surat VadodaraGujarat (IN) 300028                                         | Fmail ID                                            | 9074903210<br>Odda@amail.com   |                                   |
|                                       | India                                                                     | Nearest Railway<br>Station                          | Surat                          |                                   |
|                                       |                                                                           | Nearest Airport                                     | Surat                          |                                   |
|                                       |                                                                           |                                                     |                                |                                   |